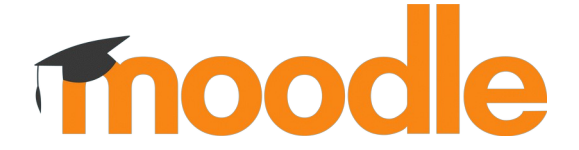

# Die Lernplattform für den digitalen Unterricht

Schuljahr 2022-2023

Liebe Eltern und Erziehungsberechtigte,

an unserer Schule nutzen wir die digitale Lernplattform "Moodle". Diese soll Ihnen hier kurz vorgestellt werden.

"Moodle" ist eine digitale Lernplattform. Es ist so etwas wie eine digitale Schule, mit einzelnen digitalen Klassenräumen. In Moodle wird ein Klassenraum "Kurs" genannt, und nur bestimmte Teilnehmer haben Zugang zu bestimmten Kursen. Moodle kann sowohl zur Gestaltung von Unterricht und Bereitstellung von Inhalten, als auch zur Kommunikation zwischen Teilnehmern genutzt werden.

Teilnehmer werden vom Moodle-Administrator der Schule eingeschrieben und verwaltet. Das ist bei uns Herr Jacob. Teilnehmer können sich einloggen und finden auf der Plattform ihre eigenen Kurse.

#### Ein besonderer Vorteil von Moodle ist die Vielfältigkeit der Kommunikationsund Interaktionsmöglichkeiten und zugleich eine sehr hohe Sicherheit in Bezug auf Datenschutz!

#### Moodle, das sind:

- eine Startseite
- einzelne Kurse (oder: Klassenräume)
- ein Messenger

**Im Kurs** sind nur die MitschülerInnen und Lehrkräfte der eigenen Klasse eingeschrieben. Lehrkräfte gestalten ihren Klassenkurs selbst. SchülerInnen können im Kurs Inhalte sehen, Dokumente herunterladen oder an Aktivitäten teilnehmen, je nachdem was die Lehrkraft vorbereitet hat. Eine detaillierte Auflistung wäre hier sehr umfangreich, am besten man probiert es einfach mal aus.

**Mit dem Messenger** können sich einzelne Teilnehmer private Nachrichten schreiben – Schüler unter sich oder mit den Lehrkräften. Unsere Plattform wurde so eingestellt, dass sich nur Schüler aus gleichen Kursen (also aus der Klasse) "finden" können. Gruppennachrichten sind standardmäßig ausgestellt.

# Moodle: erste Schritte

#### Zum ersten Mal Einloggen:

Gehen Sie auf die Webseite:
<a href="https://moodle.drmm-schopfheim.loe.schule-bw.de/moodle/">https://moodle.drmm-schopfheim.loe.schule-bw.de/moodle/</a>

<u>*Tipp:*</u> am besten funktioniert es mit den aktuellsten Versionen der Webbrowser Chrome/Chromium, Firefox oder Safari

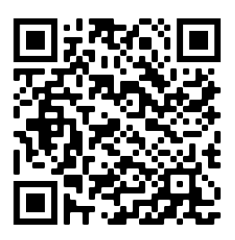

*<u>Tipp</u>: speichern Sie diese Internet-Adresse (URL) als Favorit in Ihrem Internet-Browser!* 

- Geben Sie den Anmeldenamen und das Passwort ein, das Ihr Kind bekommen hat. Jedes Kind hat ein eigenes Passwort. <u>Wichtig</u>: Achten Sie genau auf Groß- und Kleinschreibung. Das Zeichen "l" ist das kleine L, NICHT das große i. Beim K oder k genau schauen, ob es groß oder klein ist! Auch Zahlen und Sonderzeichen müssen richtig eingegeben werden!
- Lesen Sie die Datenschutzinformation durch, die beim ersten Einloggen automatisch angezeigt wird, und stimmen Sie dieser zu.
  Weitere Erläuterungen zum Datenschutz finden Sie auf der nächsten Seite dieses Briefes.
- Eine kleine **Einführungstour** startet nach dem ersten Einloggen automatisch, die das wichtigste kurz vorstellt.

#### Bei jedem weiteren Einloggen:

- Bei jedem weiteren Einloggen landet Ihr Kind direkt auf der Startseite. Von dort aus gelangt man in den eigenen Kurs.
- Man kann auch zum Messenger oder zum eigenen Profil gelangen.
- Die Einführungstour kann jederzeit neu gestartet werden, mit einem Klick auf das Fragezeichen (unten links) und anschließend auf "Tour neu starten"
- Der Kurs "Moodle-Hilfe / FAQ" ist allen zugänglich. Ansonsten können Sie jederzeit dem Administrator eine E-Mail schreiben: <u>support@gs-schopfheim.loe.schule-bw.de</u>

## Profil ändern:

• Bitte geben Sie im Profil eine gültige E-Mail-Adresse ein, über die Sie von den Lehrkräften erreicht werden können.

<u>Das eigene Profil ändern</u>: Klick oben rechts auf den eigenen Namen → Profil → "Profil bearbeiten" <u>*Wichtig*</u> nach Änderung der Felder: Klick ganz unten auf "Profil aktualisieren"

## Moodle als App:

Die Moodle-Plattform ist auch über eine kostenlose App erreichbar. Diese können Sie auf dem Handy, Tablet ("Moodle-App") oder PC ("Moodle-Desktop") installieren.

**Wir empfehlen jedoch, die Plattform über den Webbrowser zu besuchen**, da die App eher langsam ist, bestimmte Funktionen nicht immer gut funktionieren und die Kurse im Webbrowser besser dargestellt werden.

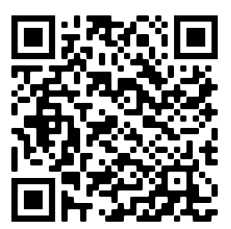

In der App muss erst folgende "URL" eingegeben werden oder dieser QR-Code gescannt werden:

https://moodle.drmm-schopfheim.loe.schule-bw.de/moodle/ ACHTUNG: der Adress-Zusatz /moodle ist notwendig!!!

#### **Informationen zum Datenschutz:**

Die Datenschutzinformation wird beim ersten Einloggen angezeigt und kann jederzeit von der Moodle-Startseite aus aufgerufen werden.

Die E-Mail-Adresse ist bei allen zunächst: <u>keine.adresse@nomail.schule-bw.de</u>.

<u>ACHTUNG</u>: aus technischen Gründen wird <u>auch für Schüler, die Moodle schon</u> <u>nutzen</u>, die Adresse zu Beginn des neuen Schuljahres zurückgesetzt!

Wir bitten Sie, diese im Profil durch eine gültige E-Mail-Adresse zu ersetzen, damit Sie und Ihr Kind von den Lehrkräften erreichbar sind. Standardmäßig ist die Moodle-Plattform unserer Schule so eingestellt, dass nur die Lehrkräfte der eigenen Klasse sowie Schulleitung und Administrator die E-Mail-Adresse sehen können. Im Profil kann eingestellt werden, dass die Adresse für alle sichtbar ist, dies wird jedoch nicht empfohlen.

Freiwillig kann ein Profilbild eingestellt werden.